Home > FIN How-to: Blackbox Journal Load

# FIN How-to: Blackbox Journal Load [1]

The blackbox journal load for FIN resides within PeopleSoft and runs hourly each weekday from 2 p.m. to 6 p.m.

# **Read the procedures**

### **Blackbox Journal Load**

- Copy the journal file in the appropriate directory folder on cu\_transfer using the appropriate file name AAA\_Department\_Date.csv/txt... such as B13\_Athletics\_10302015.csv/txt
- 2. Automic takes backup of file.
- 3. Automic renames the file and places it in the PeopleSoft directory for PeopleSoft processing.
- 4. The file is transformed into the necessary format for PeopleSoft import.
- 5. The file is loaded into FIN as a journal, hourly during the week between 2 p.m. and 6 p.m.
- 6. The user is notified by Automic via email that the journal has been loaded.
- 7. The user can then go in and validate/approve the journal for posting.

### Manual Blackbox Journal Load

Journals that need to be loaded in batch, can be loading using the following procedures.

- 1. Create the journal file as usual.
- 2. Navigate to Main Menu > General Ledger > Journals > Import Journals > Create Import File
- 3. Click **Search** or create a new run control.
- 4. The Import File

| age appear  | S                                                |                      |                   |                   |                   |                |
|-------------|--------------------------------------------------|----------------------|-------------------|-------------------|-------------------|----------------|
| Supplier    |                                                  | × Create Import      | File              | × +               |                   |                |
| 🗲 🔒 http    | os://finsp2.dev. <b>cu.edu</b>                   | ı/psp/finsp2/EMPLOYE | E/ERP/c/PROCES    | S_JOURNALS.LOAI   | D_JRNL_PNL.GBL?Fc | olderPath 🛡 C  |
| Most Visite | ed 🥑 Getting Started                             | d 👂 Suggested Sites  | 🗍 General Ledg    | er 📋 Web Slice G  | allery 🔒 From Int | ernet Explorer |
| Favorites - | Main Menu 🔻                                      | > General Ledge      | er 🔻 > 🛛 Journals | s 🔻 > Import Jou  | rnals 🔻 > Create  | Import File    |
| T           | University C<br>Boulder   Colorado Springs   Der | )f Colorado          | User: M           | ART000005 c       | on Database: f    | FINSP2         |
| La          | nguage E                                         | English 👻            |                   |                   |                   |                |
| Scroll Area | 6                                                |                      |                   |                   | Find   View 1     | First 🚯 1-     |
|             | Sequence Nbr                                     | · 1                  |                   |                   |                   |                |
|             | File Path Extension                              | fin_in/UCB/ucb_stag  | ging/Journals/uc  | b_staging_journa  | í                 |                |
|             |                                                  | Preformat CSV F      | Files             |                   |                   |                |
|             |                                                  | Preformat TXT F      | iles              |                   |                   |                |
|             | Sequence Nbr                                     | 2                    |                   |                   |                   |                |
|             | File Path Extension                              | fin_in/SYSTEM/syste  | em_staging/Jour   | nals/system_stag  | ing_journal       |                |
|             |                                                  | Preformat CSV F      | Files             |                   |                   |                |
|             |                                                  | Preformat TXT F      | iles              |                   |                   |                |
|             | Sequence Nbr                                     | 3                    |                   |                   |                   |                |
|             | File Path Extension                              | fin in/HSC/hsc star  | ning/.lournals/hs | c staging journal |                   |                |
|             |                                                  |                      |                   |                   |                   |                |
|             | ≈ 🛛 🚺                                            | <u>9</u>             | 🦊 🙋               |                   |                   |                |

5. Complete the page as necessary and click Run

. Select the file type that you are loading.

| Supplier                           | × Create Import File                 | × +                      |                               |  |
|------------------------------------|--------------------------------------|--------------------------|-------------------------------|--|
| ♦ A https://finsp2.dev.            | cu.edu/psp/finsp2/EMPLOYEE/ERP/c/PR  | DCESS_JOURNALS.LOAD_JR   | NL_PNL.GBL?FolderPath 🛡 C     |  |
| 🔊 Most Visited 🥑 Getting           | Started 👂 Suggested Sites 🗍 General  | Ledger 门 Web Slice Galle | ry 🔒 From Internet Explorer [ |  |
| Favorites 🕶 🛛 Main Me              | nu ▼ → General Ledger ▼ > Jou        | rnals 🔻 🖂 Import Journa  | ls ▼ > Create Import File     |  |
| Universi<br>Bouider   Colorado Spr | ty of Colorado User                  | : MART000005 on          | Ho<br>Database: FINSP2        |  |
| Create Import File                 | Process Scheduler Reque              | est                      |                               |  |
| Run Control ID                     | UserID MART000                       | UserID MART000005        |                               |  |
| Language                           | E Server Name                        |                          | Run Date 10/30/2015           |  |
|                                    | Recurrence                           | •                        | Run Time 1:56:30PM            |  |
|                                    | Process List Select Description      | Proces                   | s Name Process Type           |  |
| Scroll Area                        | Blackbox CSV Files Pro               | eformat CUJRF            | CSV SQR Process               |  |
| Sequen                             | Blackbox TXT Files Pre               | format CUJRF             | TXT SQR Process               |  |
| File Path Ext                      | OK Cancel                            |                          |                               |  |
| Sequend                            | ce Nbr 2                             |                          |                               |  |
| File Path Ext                      | ension fin_in/SYSTEM/system_staging/ | Journals/system_staging  | journal                       |  |
|                                    | Preformat CSV Files                  |                          |                               |  |
|                                    | Droformat TVT Filaa                  |                          |                               |  |
|                                    |                                      | 2                        |                               |  |

6. Click **OK** and the journal will load.

### Configuring the Blackbox Journal Load

Configuration for blackbox journals is required to assign the appropriate journal source.

- 1. Navigate to Main Menu > General Ledger > Other Processes > Daily Processes > Journal Mask Mapping.
- 2. The Journal Mask Mapping page appears.

|      | https://finsp2.dev. <b>cu.edu</b> / | psp/finsp2/EMPL            | OYEE/ER            | P/c/PROCESS_JOURNALS.LOAD_JRNL_PNL. | GBL          |  |
|------|-------------------------------------|----------------------------|--------------------|-------------------------------------|--------------|--|
|      |                                     | IS Commented Ci            |                    |                                     |              |  |
|      | Main Menu *                         | Ceneral L                  | adaer <del>v</del> | Other Processes      Daily Processe | s 💌 🔪 lourn: |  |
|      | - Main Mond                         | / Ocherarier               | Jugor              | / outer roccoses / Duly roccose     | S · / Sound  |  |
| 77   | University of                       | f Colorad                  | 0                  | User: MART000005 on Databa          | se: FINSP    |  |
|      | Boulder   Colorado Springs   Denvi  | er   Anschutz Medical Carr | ipus               |                                     |              |  |
|      |                                     |                            |                    |                                     |              |  |
| rnal | Mask Mapping                        |                            |                    |                                     |              |  |
|      |                                     |                            |                    |                                     |              |  |
|      |                                     |                            |                    | Personalize   Find   💷   🔣          | First 🕢 1-3  |  |
|      | *Journal ID Mask                    | *Source                    | •                  | Description                         |              |  |
| 1    | ACCBLA                              | B31                        | Q                  | LASP Accruals                       |              |  |
| 2    | ACCBLM                              | B31                        | Q                  | LASP Miscellaneous Accruals         |              |  |
| 3    | B35                                 | B35                        | Q                  | CIRES Charges                       |              |  |
| 4    | BAAJ                                | B17                        | Q                  | Tuition Remission-Academic Aff      |              |  |
| 5    | BBKIN                               | BH2                        | Q                  | C.U.Bookstore I.N. process          |              |  |
| 6    | BCHIN                               | BCU                        | Q                  | Chemistry IN s                      |              |  |
| 7    | BCN                                 | B27                        | Q                  | Campus Cable TV Services            |              |  |
| 8    | BFC                                 | B27                        | Q                  | Faculty Computer Purchase           |              |  |
| 9    | BFJ                                 | BFW                        | Q                  | Fac Man Transactions                |              |  |
| 10   | BII                                 | B27                        | Q                  | OIT CU Marketplace Corrections      |              |  |
| 11   | BIU                                 | B27                        | Q                  | Shared Infrastr Svs Server Sup      |              |  |
| 12   | BIV                                 | B27                        | Q                  | Site Licensing                      |              |  |
|      | BJL                                 | BJQ                        | Q                  | JILA QPD Invoices                   |              |  |
| 13   | Marine 1997                         |                            |                    |                                     | -            |  |

Add the journal ID mask, the journal source and the description.

3. Click **Save**.

Have a question or feedback?

## Questions & Feedback [2]

#### Your Name

### Your Email Address

- CAPTCHA -

This question is for testing whether or not you are a human visitor and to prevent automated spam submissions.

#### Submit

Controller

Source URL:https://www.cu.edu/controller/fin-how-blackbox-journal-load

### Links

[1] https://www.cu.edu/controller/fin-how-blackbox-journal-load [2] https://www.cu.edu/controller/forms/questions-feedback-0